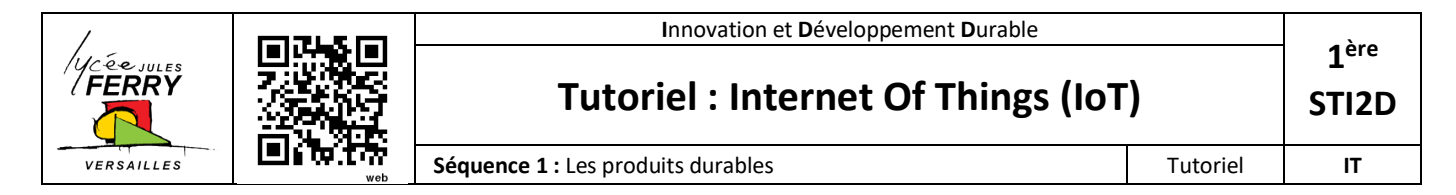

# 1. Mise en situation

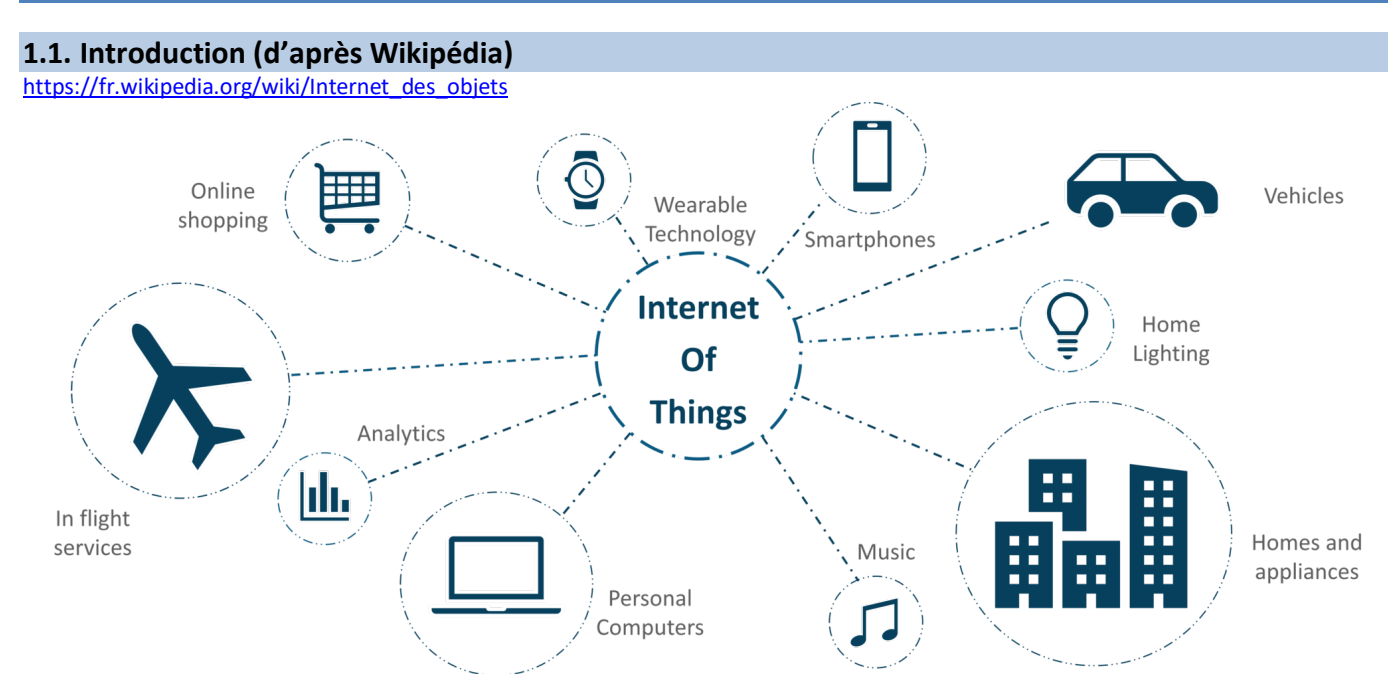

L'Internet des objets, ou IdO (en anglais Internet of Things, ou IoT) est l'interconnexion entre Internet et des objets, des lieux et des environnements physiques. L'appellation désigne un nombre croissant d'objets connectés à Internet permettant ainsi une communication entre nos biens dits physiques et leurs existences numériques. Ces formes de connexions permettent de rassembler de nouvelles masses de données sur le réseau et donc, de nouvelles connaissances et formes de savoirs.

Considéré comme la troisième évolution de l'Internet, baptisé Web 3.0 (parfois perçu comme la généralisation du Web des objets mais aussi comme celle du Web sémantique) qui fait suite à l'ère du Web social, l'Internet des objets revêt un caractère universel pour désigner des objets connectés aux usages variés, dans le domaine de la e-santé, de la domotique ou du quantified self.

#### **1.2. Objectif du tutoriel**

On souhaite échanger des données depuis le laboratoire d'IT vers l'extérieur :

- Objectif 1 : Afficher le niveau de luminosité du laboratoire sur un smartphone connecté à Internet
- Objectif 2 : Commander l'allumage d'une LED depuis un smartphone connecté à Internet

#### **1.3.** Matériel et logiciels utilisés

| Désignation                    | Illustration | Fonction                                                                                                    |
|--------------------------------|--------------|----------------------------------------------------------------------------------------------------|
| LDR (Light Dependant Resistor) |              | Convertir un niveau de<br>luminosité en information<br>analogique (Résistance)                                 |
| Résistance 10 kΩ               |              | Réaliser un pont diviseur de<br>tension avec la LDR afin de<br>convertir le niveau de résistance<br>en tension |

| Carte Arduino UNO  |                                                                                                    | Exécuter le programme afin<br>réaliser les interactions entre les<br>différents équipement |
|--------------------|----------------------------------------------------------------------------------------------------|--------------------------------------------------------------------------------------------|
| Module ESP8266     |                                                                                                    | Connecter l'Arduino à Internet<br>en WIFI                                                  |
| Routeur WIFI       |                                                                                                    | Mettre à disposition Internet en<br>WIFI                                                   |
| Smartphone Android | B:16<br>Value suit                                                                                                    | Interface Utilisateur                                                                      |
| Arduino IDE        | <pre>grafileActions.it.5.5<br/>prof</pre>                                                                                                    | Programmation de l'Arduino                                                                 |
| RemoteXY           | Elements     New project *     Properties       Controls        • Oddue interface         • Oddue interface           • Bodium project *         • Oddue interface         • Oddue interface           • Oddue interface         • Oddue interface         • Oddue interface           • Oddue interface         • Oddue interface         • Oddue interface           • Oddue         • Oddue         • Oddue           • Oddue         • Oddue         • Oddue           • Oddue         • Oddue         • Oddue           • Oddue         • Oddue         • Oddue           • Oddue         • Oddue         • Oddue           • Oddue         • Oddue         • Oddue           • Oddue         • Oddue         • Oddue           • Oddue         • Oddue         • Oddue           • Oddue         • Oddue         • Oddue           • Oddue         • Oddue         • Oddue           • Oddue         • Oddue         • Oddue           • Oddue         • Oddue         • Oddue           • Oddue | Serveur Cloud IoT - Permet le<br>stockage et la consultation des<br>données sur Internet   |

**Routeur WIFI** 

# 

Flux pour afficher le niveau de luminosité

Flux pour allumer la LED

# 2. Préparation du module ESP8266 (A faire par le professeur)

Par défaut, le module ESP8266 communique avec la carte Arduino via UART avec une vitesse de **115200 Bauds**. Cette vitesse est **trop rapide** pour la communication série virtuelle que nous allons utiliser. *Il faut alors abaisser la vitesse du module ESP8266* à **19200 Bauds**.

Internet (serveur RemoteXY)

Procédure :

- Débrancher le module ESP8266 de l'Arduino
- Ouvrir l'IDE Arduino, charger le programme « BareMinimum.ino » (Fichier/Exemples/01.Basics)
- Téléverser le programme
- Débrancher l'Arduino de l'USB
- Connecter le module ESP8266
- Rebrancher l'Arduino

Smartphone

- Ouvrir le moniteur série (Baud = 115200, « Les 2, NL et CR »)
- Entrer la commande « AT » > la console doit répondre « OK »
- Entrer la commande « AT+UART\_DEF=19200,8,1,0,0 », la console doit répondre « OK ».

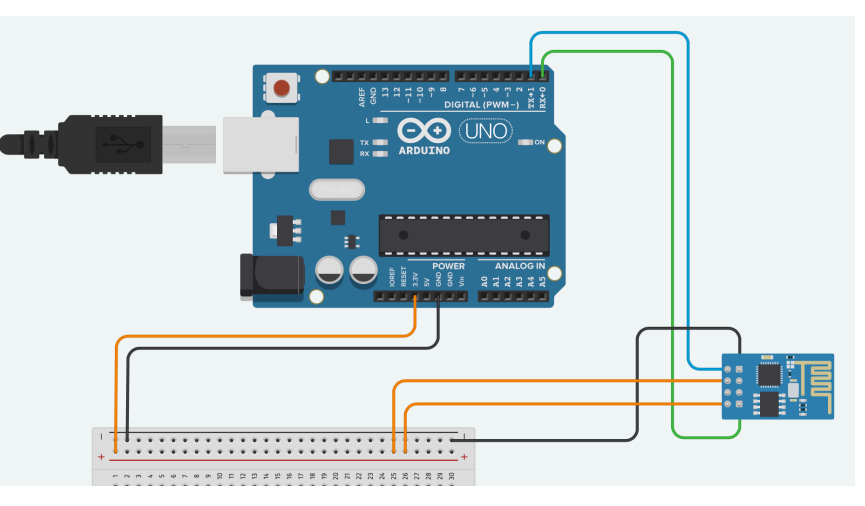

# 3. Câblage Arduino

### Note : Le câblage doit se faire HORS TENSION (Arduino débranché).

#### FAIRE VERIFIER VOTRE MONTAGE AVANT LA MISE SOUS TENSION !!

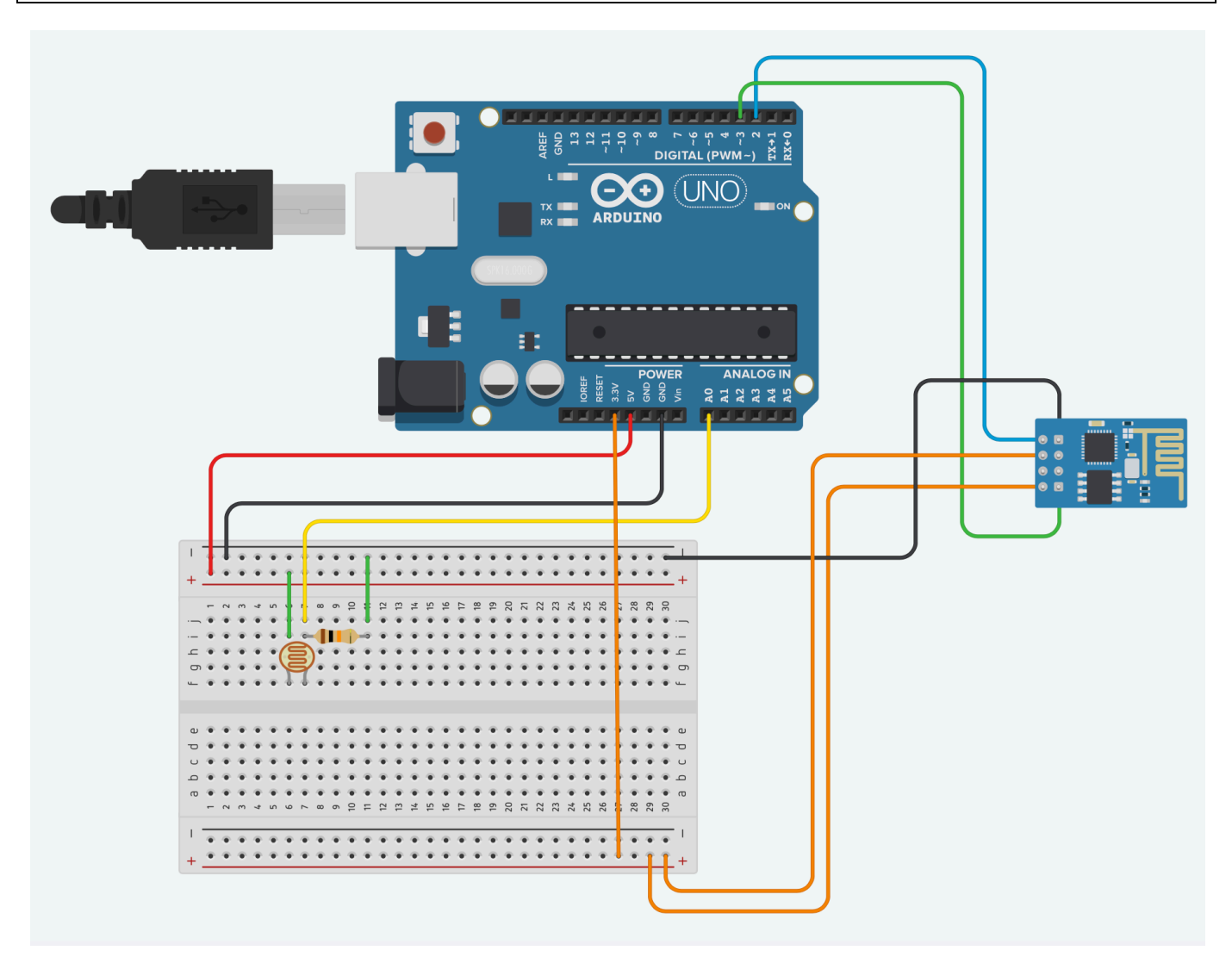

# 4. Remot<u>eXY</u>

- Aller sur le site <u>http://remotexy.com/en/</u> et créer un compte.
- Cliquer sur « Editor » afin de lancer l'interface de conception :

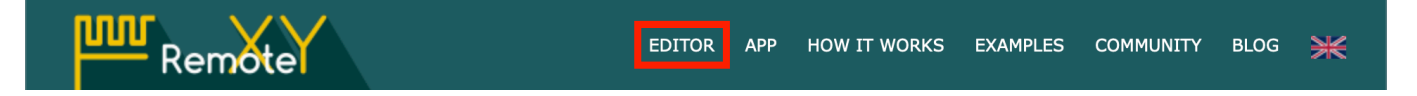

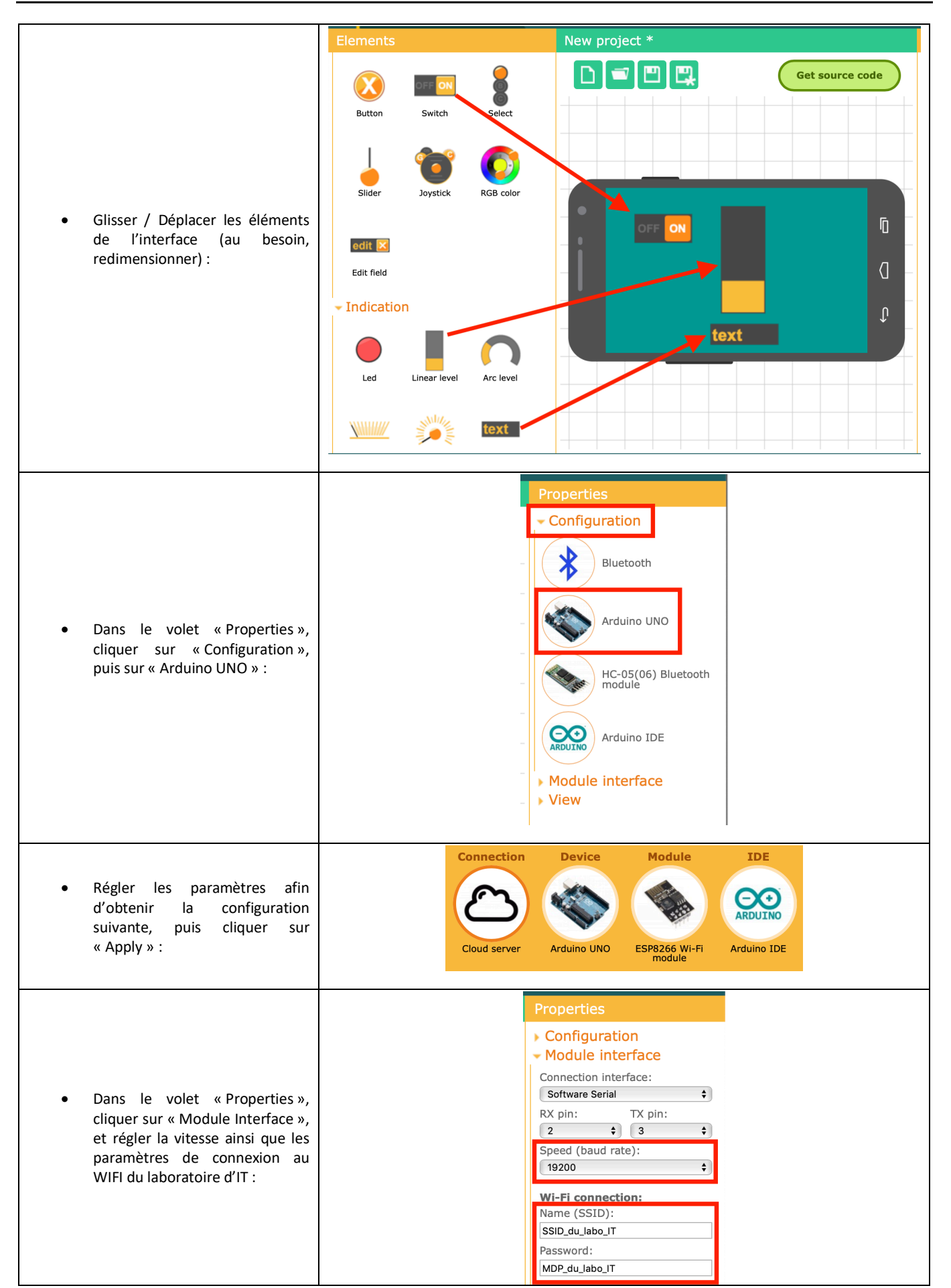

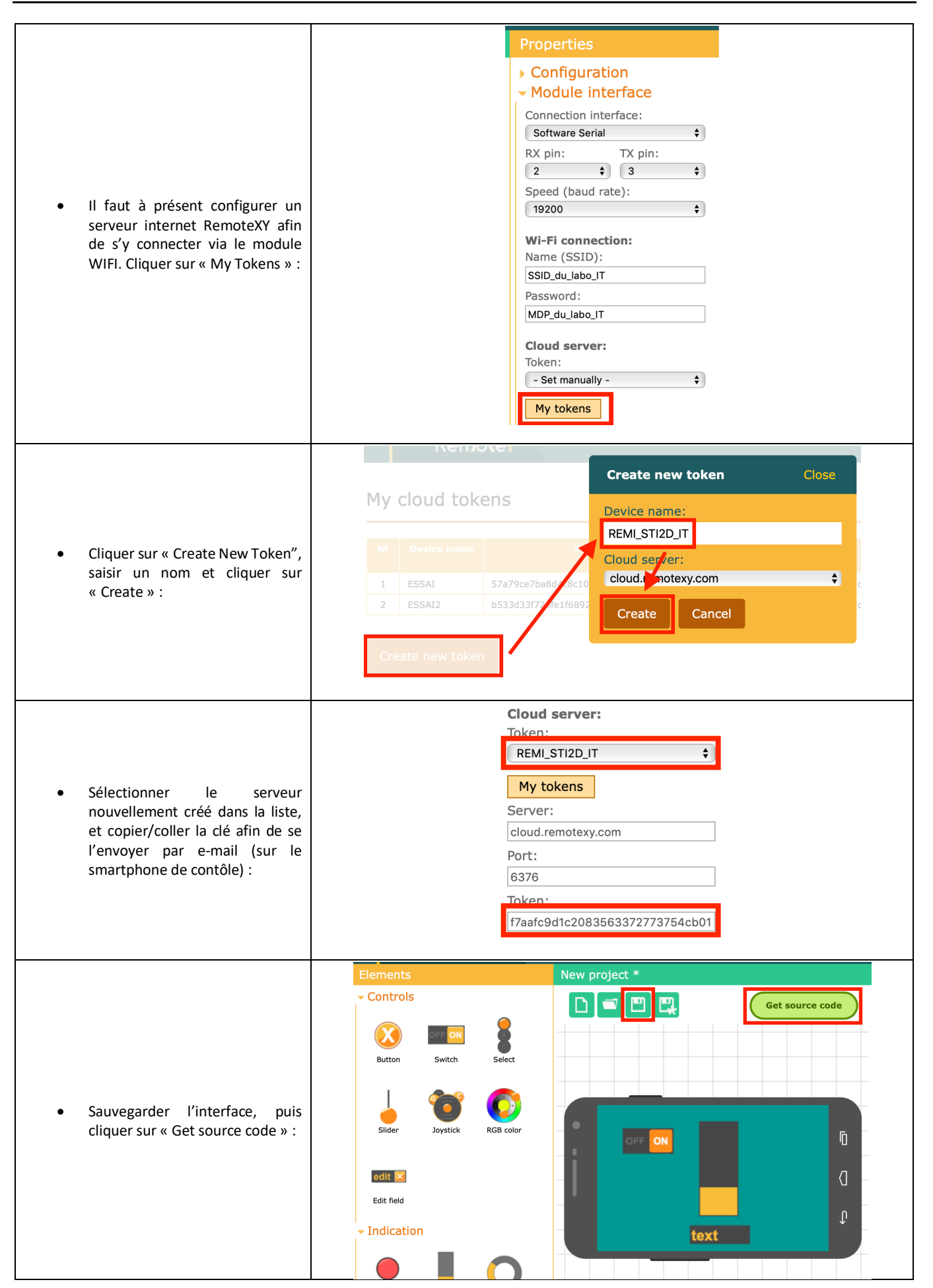

|                                                                                                    | EDITOR APP HOW IT WORKS EXAMPLES CO<br>Source code of project: Essai_IT                                                                                                    |
|----------------------------------------------------------------------------------------------------|----------------------------------------------------------------------------------------------------|
| <ul> <li>Copier le code généré et le coller<br/>dans un nouveau Sketch de l'IDE<br/>Arduino :</li> </ul> | 1. Download the source code of the program, open it in the Arduino IDE. 2. Install RemoteXY library for Arduino IDE. 3. Compile the source code and upload it to the Arduino board using the Arduino IDE. 4. Correctly connect the ESP8266 Wi-Fi module to the Arduino board. ESP8266 Firmware AT_v0.40 or up. 5. Install the mobile app RemoteXY ver.4.3.1 for smartphone/tablet. 6. Connect to Arduino using mobile app. project.ino Download code Download library * Essai_IT This source code of graphical user interface has been generated automatically by RemoteXY editor. to compile this code using RemoteXY library 2.3.5 or later version download by link http://remotexy.com/en/library/ |

#### 5. Programmation Arduino

Le code généré est presque utilisable en l'état, il faut cependant rajouter quelques lignes dans le *loop* afin de faire fonctionner l'afficheur à barre et le texte :

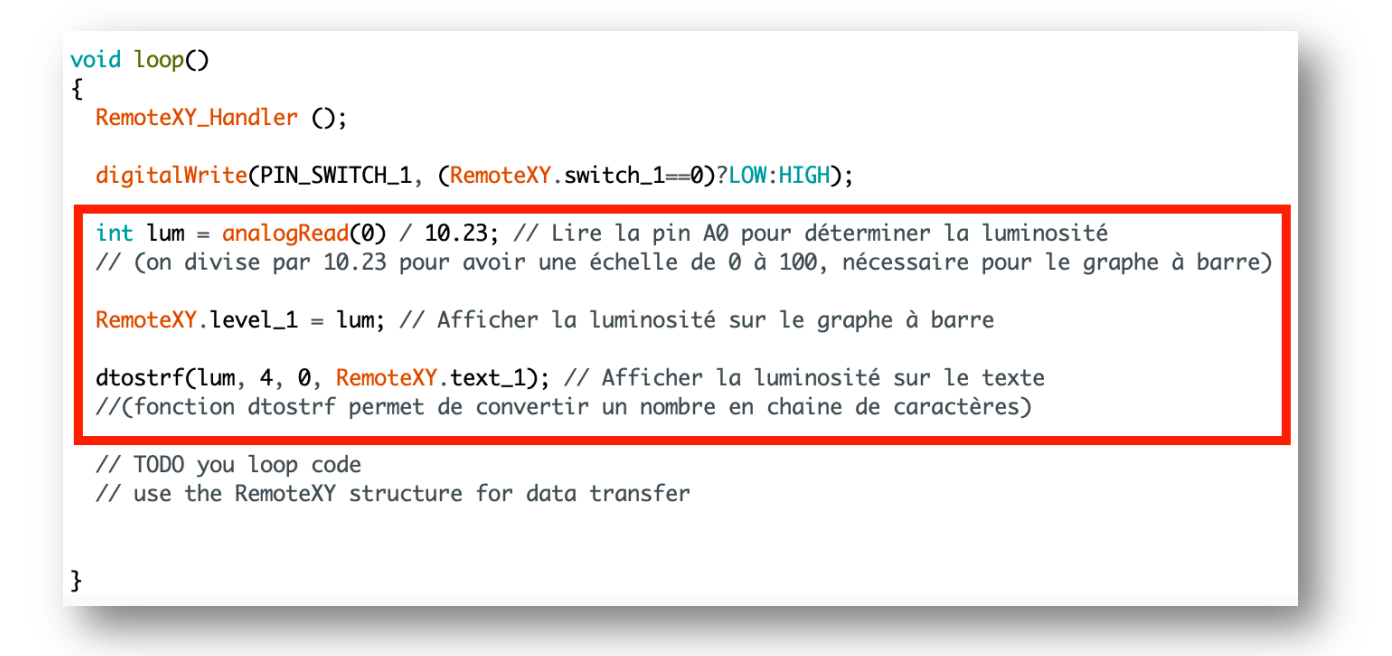

Téléverser le programme sur la carte Arduino.

#### 2. Une fois l'application démarrée, ajouter un nouveau serveur : 1. Sur le Playstore, installer l'application « RemoteXY » : 18:46 💮 all 🔶 🧐 ~ Q : ٣ RemoteXY RemoteXY: Contrôle ППП Arduino Shemanuev Evgeny Ouvrir Désinstaller Nouveautés • $\rightarrow$ Mise à jour : 22 juin 2019 New feature to connect device: USB OTG. Fixed some bugs. Noter cette application Donnez votre avis aux utilisateurs $\overrightarrow{\Delta}$ ☆ ☆ $\overrightarrow{}$ ☆ 3. Choisir un serveur « Cloud » : 4. Entrer la clé précédemment copiée au paragraphe 4, puis cliquer sur « Connect » : Add new device $\langle$ Cloud server USB Ŷ $\rangle$ Connect to device over USB OTG Cloud server IP or URL Bluetooth cloud.remotexy.com \* > Connect to Bluetooth device Port Bluetooth BLE 6375 >\* Connect to Bluetooth BLE device Device Token 🛜 Wi-Fi point b533d33f726fe1f68927796d8cb13193 >Connect to WiFi access point device Connect to device by IP or URL $\mathbf{i}$ Cloud server ጌ Connect to device via cloud server 5. Si tout va bien, l'interface apparaît, on peut alors interagir avec le montage du laboratoire d'IT depuis n'importe quel lieu (à condition de disposer d'un accès internet sur le Smartphone ;-) Close b533d33f726fe1f68927796d8cb13193 Stop 33

## 6. Accès à l'interface (UI) sur le smartphone Android